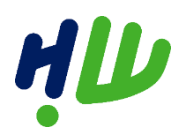

# Inleiding

Krijgt u een uitkering van gemeente Hoeksche Waard? Dan kunt u met Mijn Inkomen gegevens over uw uitkering zelf online bekijken, afdrukken en aanvullen. Ook kunt u wijzigingen in uw situatie doorgeven. In deze korte handleiding leggen we uit hoe dit werkt.

# Inhoud

| Inleiding                        | 1 |
|----------------------------------|---|
| Inloggen op Mijn Inkomen         | 2 |
| Startscherm                      |   |
| Mijn profiel                     |   |
| Uitkeringsspecificaties bekijken |   |
| Betalingen                       | 5 |
| Vakantiegeld                     | 5 |
| Schulden                         | 6 |
| Jaaropgaven bekijken             | 6 |
| Saldobiljet                      | 7 |
| Mijn contactpersonen             | 7 |
| Wijzigingen doorgeven            |   |
| Mijn Inkomen afsluiten           | 9 |
|                                  |   |

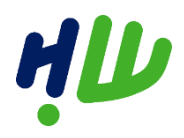

#### Inloggen op Mijn Inkomen

Als u op de knop 'Inloggen op Mijn Inkomen' klikt, komt u op de inlogpagina. Daar logt u in met uw DigiD. Dit is een inlogcode voor websites van de overheid. Kijk voor uitleg in meerdere talen op: <u>http://digid.uabc.nl.</u> Heeft u nog geen DigiD? Dan kunt u dit via <u>http://www.digid.nl</u> aanvragen. U kiest zelf hoe u met DigiD inlogt. Met de DigiD-app, of met een gebruikersnaam en wachtwoord.

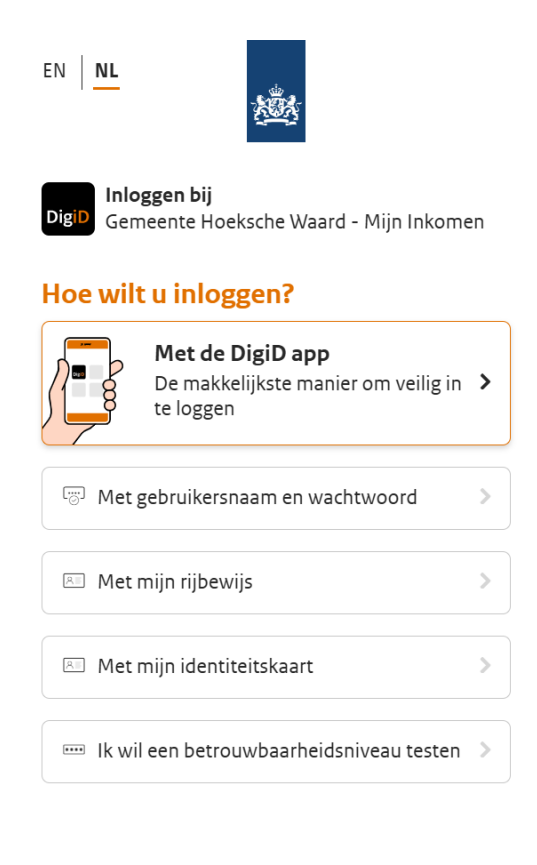

#### < Annuleren

Nog geen DigiD? Vraag uw DigiD aan

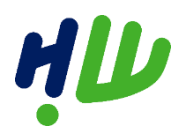

#### Startscherm

Als u bent ingelogd komt u op het startscherm van Mijn Inkomen. Hier ziet u links een keuzemenu en in het midden enkele tegels om snel de gewenste informatie in te zien. Ook zijn hier eventuele meldingen zichtbaar.

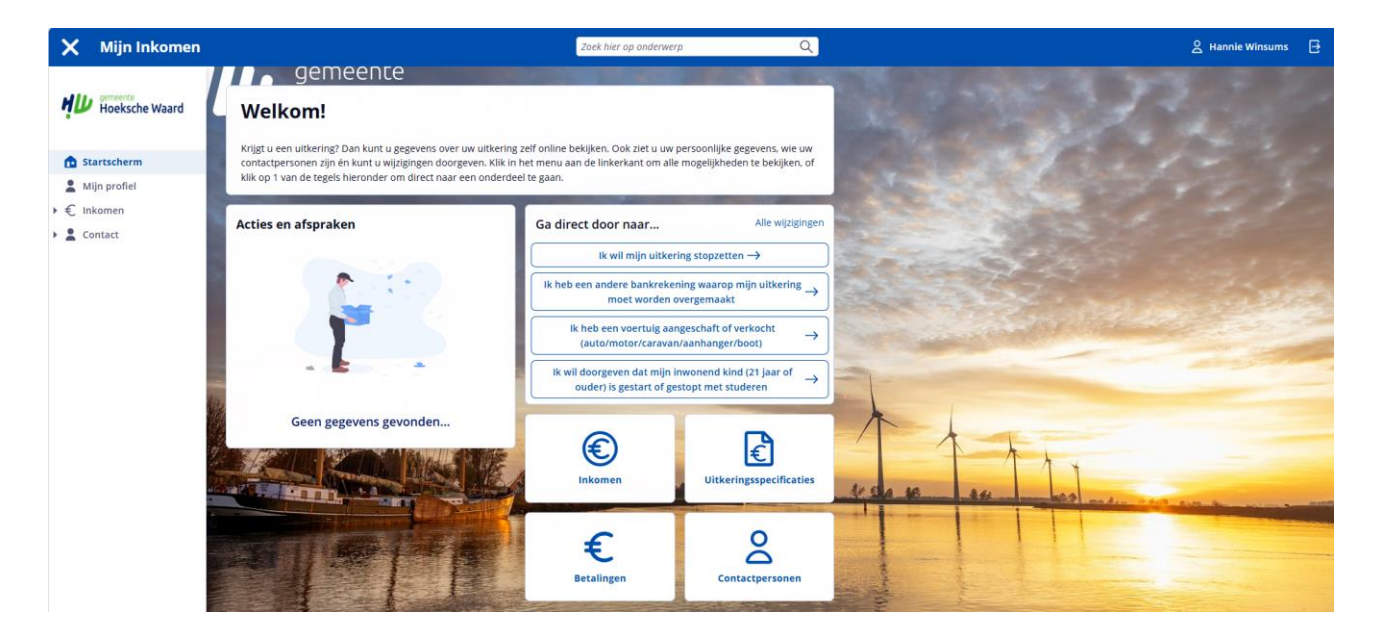

# Mijn profiel

Op deze pagina voert u uw persoonlijke gegevens in, zoals uw telefoonnummer(s) en e-mailadres. De gegevens uit de BRP (Basisregistratie Personen), die al bij de gemeente bekend zijn, zijn al ingevuld. Het is belangrijk dat uw gegevens kloppen. Met name uw e-mailadres, omdat wij dit e-mailadres gebruiken om u een bevestiging te sturen van uw wijzigingen. U kunt uw gegevens wijzigen door op 'Aanpassen' te klikken.

| 🗙 Mijn Inkomen |                                                              |                                      | Zoek hier op onderwerp | Q           |                     | 2   | 2 |
|----------------|--------------------------------------------------------------|--------------------------------------|------------------------|-------------|---------------------|-----|---|
|                | Mijn profiel                                                 | אחפ                                  |                        | / Aanpassen | The second          | 133 |   |
| Startscherm    | Hieronder staat een overzicht<br>Sommige zaken kun je aanpas | van jouw gegevens.<br>sen.           |                        |             |                     |     |   |
| 1 Mijn profiel | Naam                                                         | Hannie Winsums                       |                        |             | A CONTRACTOR        |     |   |
| € Inkomen      | Burgerservicenummer                                          | 900229536                            |                        |             |                     |     |   |
| -              | Geboortedatum                                                | 17-01-1976                           |                        |             |                     |     |   |
|                | Geslacht                                                     | Vrouw                                |                        |             |                     |     |   |
|                | Burgerlijke staat                                            | Gescheiden                           |                        |             | State of the second |     |   |
|                | Rekeningnummer                                               | NL02ABNA0123456789                   |                        |             |                     |     |   |
|                | Adres                                                        | Bloesemstraat 25<br>3260 EA Maasoord |                        |             |                     |     |   |

Vergeet niet om op 'Bewaren' te klikken wanneer u iets hebt aangevuld of gewijzigd.

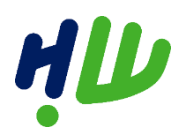

# Uitkeringsspecificaties bekijken

U klikt op Inkomen en op uitkeringsspecificaties en kiest welke maand u wilt bekijken.

| 🗙 Mijn Inkomen                                                                                                    |                                                                                                    | Zoek hier op onderwerp Q                                                                                                    | 음 Hannie Winsums 🕀     |
|----------------------------------------------------------------------------------------------------|----------------------------------------------------------------------------------------------------|----------------------------------------------------------------------------------------------------|------------------------|
| Hoeksche Waard                                                                                                    |                                                                                                    |                                                                                                    | a source of the second |
| Startscherm Startscherm Startscherm Mijn profiel Cverzicht Uitkeringsspecificaties Betalingen Vakantiegeld Schulden | 2025 <sup>a</sup> januari<br>* februari<br>* april<br>* april<br>* juli<br>* augustus<br>* september<br>* oktober<br>* november<br>* december                                               | 2024 > januari<br>> februari<br>> maart<br>> april<br>> juni<br>> juni<br>> juli<br>> augustus<br>> september<br>> oktober<br>> november<br>> december |                        |
| jaaropgaven<br>Saldobiljet<br>• 🔹 Contact                                                                           | 2023 ) januari<br>) februari<br>) maart<br>) april<br>) juni<br>) juni<br>) juni<br>) juni<br>) juni<br>) juni<br>) juni<br>) september<br>) oktober<br>) oktober<br>) oktober<br>) oktober | 2022 > januari<br>> februari<br>> mart<br>> april<br>> juli<br>> juli<br>- augustus<br>> september<br>> oktober<br>+ november<br>- december            | 4150 20 A 44 100 100   |
|                                                                                                    | 2021 → januari<br>→ februari<br>→ maart<br>→ april                                                                                                    | 2020 > januari<br>> februari<br>> maart<br>> april                                                                                                    |                        |

De specificatie opent direct. U kunt deze downloaden en opslaan op uw eigen computer, voor uw eigen administratie. Ook kunt u deze opgave afdrukken.

|                                                       |                                                 |                                           | Zoek hier op onderwerp | Q            | 😤 Hannie Winsums               |
|-------------------------------------------------------|-------------------------------------------------|-------------------------------------------|------------------------|--------------|--------------------------------|
| Hoeksche Waard                                        | Uitkeringsspecificaties februa                  | РПГР<br>ri 2021                           |                        | û Downloaden | a series of the                |
| Startscherm                                           | Composite Mankrake Wa                           |                                           |                        |              | and fait -                     |
| C Inkomen<br>Overzicht                                | Code<br>Bezoekadres<br>Postcode                 | 1963<br>W. van Vlietstraat 6<br>3262GM    |                        |              |                                |
| Uitkeringsspecificaties<br>Betalingen<br>Vakantiegeld | Plaats                                          | Oud Beijerland                            |                        |              |                                |
| Schulden<br>Jaaropgaven                               | Dossiernummer<br>Regeling<br>Periode betrekking | 13979<br>Participatiewet<br>februari 2021 |                        |              |                                |
| Saldobiljet                                           | Omschrijving                                    |                                           | Plus                   | Min          |                                |
| contact                                               | Norm alleenstaande 21                           | - aow                                     | € 1.075.44             |              | X                              |
|                                                       | Reservering vakantiege                          | ld                                        |                        | € 53,77      |                                |
|                                                       | Totaal netto bijstand                           |                                           | € 1.021,67             |              |                                |
|                                                       | Doorbetaling cak                                |                                           |                        | € 147,80     | 31 Sta 10 att mas and a second |
|                                                       | Liit te betalen                                 |                                           | € 873.87               |              |                                |

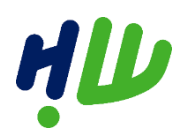

#### Betalingen

Hier ziet u de laatste stortingen die door gemeente Hoeksche Waard aan u zijn gedaan. Denk aan uw uitkering, bijzondere bijstand en eventuele voorschotten. Ook ziet u wanneer er welk bedrag, op welk rekeningnummer is gestort. Wordt uw uitkering gesplitst betaald? Dan ziet u de verschillende rekeningnummers en de bijbehorende bedragen.

| 🗙 Mijn Inkomen          |                                                                     |                                                                         | Zoek hier op onderwerp                                                                                         | Q                    |
|-------------------------|---------------------------------------------------------------------|-------------------------------------------------------------------------|----------------------------------------------------------------------------------------------------|----------------------|
|                         | demee                                                               | пге                                                                     | the second second second second second second second second second second second second second second second s |                      |
| MIL gemeente            | Betalingen                                                          |                                                                         |                                                                                                    |                      |
| Hoeksche Waard          |                                                                     |                                                                         | n andres as been                                                                                               |                      |
|                         | De stortingen tot een jaar gelede<br>door de gemeente. Het kan daar | en worden weergeven in onderstaar<br>rom enkele dagen duren voordat dit | nd overzicht. De datum die u ziet is de d<br>: bedrag is verwerkt door de bank.                                | latum van verwerking |
| Startscherm             |                                                                     |                                                                         |                                                                                                    |                      |
| 🙎 Mijn profiel          |                                                                     |                                                                         |                                                                                                    |                      |
| r € Inkomen             | Verwerkingsdatum                                                    | Specificatie                                                            | Op rekeningnummer                                                                                              | Bedrag               |
| Overzicht               | 20 maart 2025                                                       | Participatiewet                                                         | NL02ABNA0123456789                                                                                             | € 1.278,18           |
| Uitkeringsspecificaties | 25 februari 2025                                                    | Participatie naar werk                                                  | NL02ABNA0123456789                                                                                             | € 7,36               |
| Betalingen              | 21 februari 2025                                                    | Participatiewet                                                         | NL02ABNA0123456789                                                                                             | € 1.278.18           |
| Vakantiegeld            | 11 februari 2025                                                    | Participatie naar werk                                                  | NL02ABNA0123456789                                                                                             | € 11,04              |
| Schulden                | 11 februari 2025                                                    | Minima / diversen                                                       | NL02ABNA0123456789                                                                                             | € 150,00             |
| Jaaropgaven             | 4 februari 2025                                                     | Participatie naar werk                                                  | NL02ABNA0123456789                                                                                             | € 11,04              |
| Saldobiljet             | 24 januari 2025                                                     | Participatie naar werk                                                  | NL02ABNA0123456789                                                                                             | € 18.40              |
| Contact                 | 23 januari 2025                                                     | Participatiewet                                                         | NL02ABNA0123456789                                                                                             | € 1.278.18           |
|                         | 23 december 2024                                                    | Participatiewet                                                         | NL02ABNA0123456789                                                                                             | € 1.243,03           |

#### Vakantiegeld

Hier ziet u hoeveel vakantiegeld u over een bepaalde periode hebt opgebouwd. Wanneer u het overzicht downloadt, ziet u voor hoeveel personen het saldo geldt. Vakantiegeld wordt altijd eind juni of als de uitkering stopt overgemaakt.

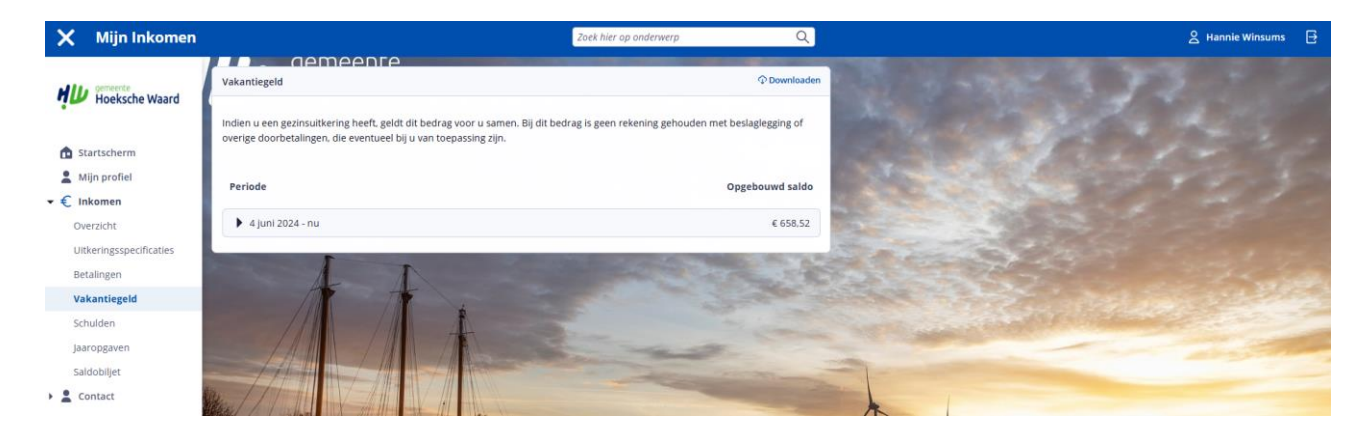

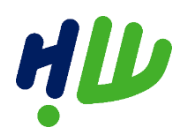

# Schulden

Hebt u een schuld bij gemeente Hoeksche Waard die te maken heeft met 'Werk & Inkomen'? U moet bijvoorbeeld (een deel van) de uitkering terugbetalen of hebt een lening gekregen? Dan ziet u hier de totaalschuld. Door de regels open te klikken ziet u hoe de schuld is opgebouwd.

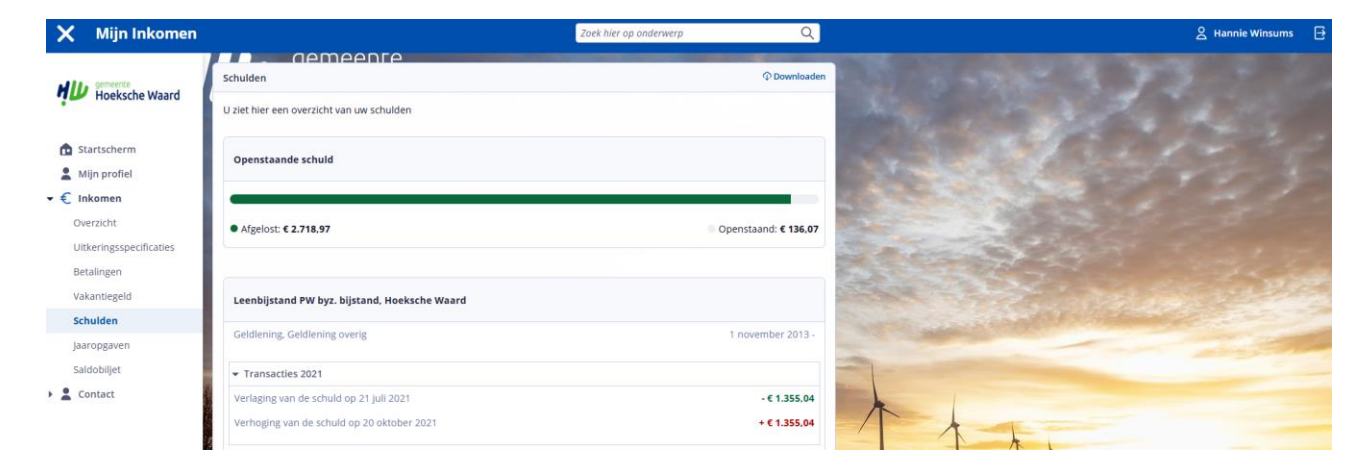

#### Jaaropgaven bekijken

U klikt op Inkomen en op jaaropgave en kiest welk jaar u wilt bekijken.

| 🗙 Mijn Inkomen                                                       |                                 | Zoek hier op onderwerp Q | 온 Hannie Winsums 📑 |
|----------------------------------------------------------------------|---------------------------------|--------------------------|--------------------|
| Hoeksche Waard                                                       |                                 |                          | 1                  |
| ft Startscherm                                                       | 2024 > Bekijk Jaaropgave        | 2023 > Bekijk jaaropgave | a priver of        |
| <ul> <li>Mijn profiel</li> <li>Inkomen</li> <li>Overzicht</li> </ul> | 2022 → Bekijk jaaropgave        | 2021 → Bekijk jaaropgave |                    |
| Uitkeringsspecificaties<br>Betalingen<br>Vakantiegeld                | <b>2020</b> → Bekijk Jaaropgave | 2019 → Bekijk Jaaropgave | State - Child      |
| Schulden<br>Jaaropgaven                                              | TAM IN IN-                      | 100                      |                    |
| Saldobiljet                                                          | Mar 11 Mar 11 Mar               | - Aller                  |                    |

De opgave opent direct. U kunt deze downloaden en opslaan op uw eigen computer, voor uw eigen administratie. Ook kunt u deze opgave afdrukken.

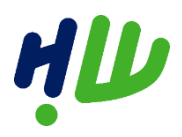

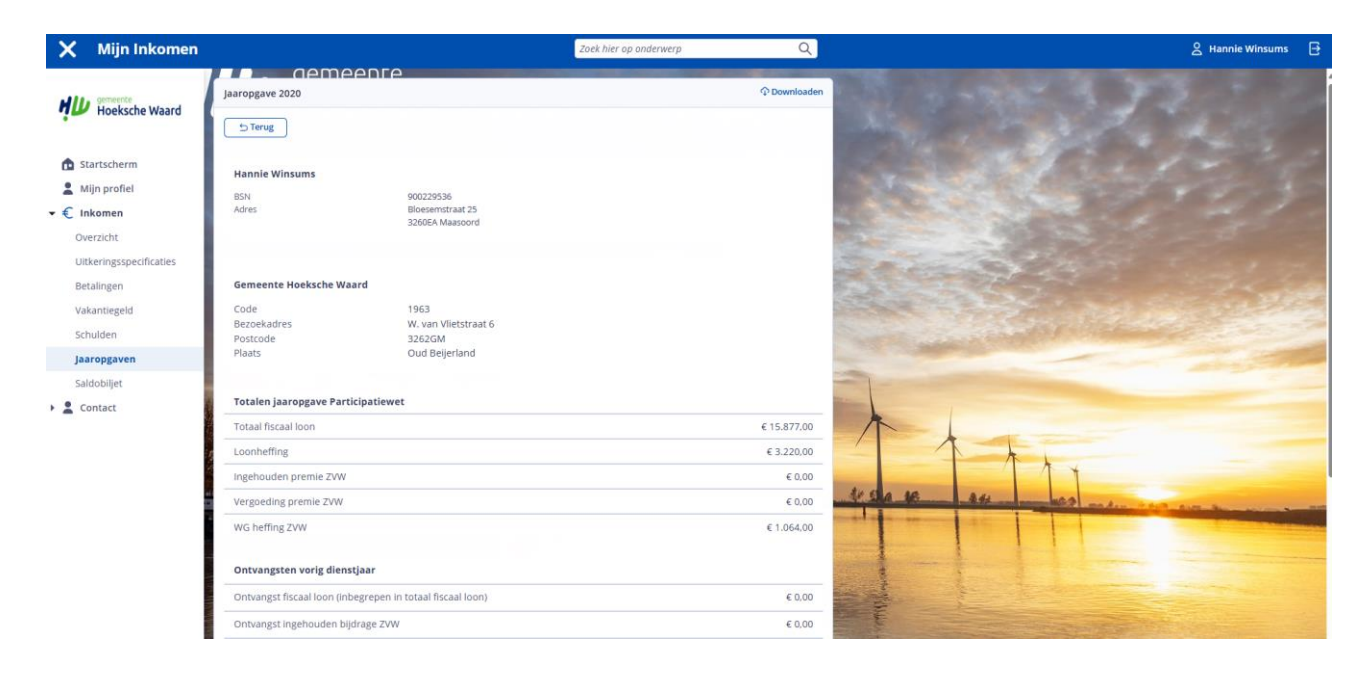

## Saldobiljet

Elk jaar kunt u hier een overzicht downloaden van de openstaande schuld en ontvangen betalingen.

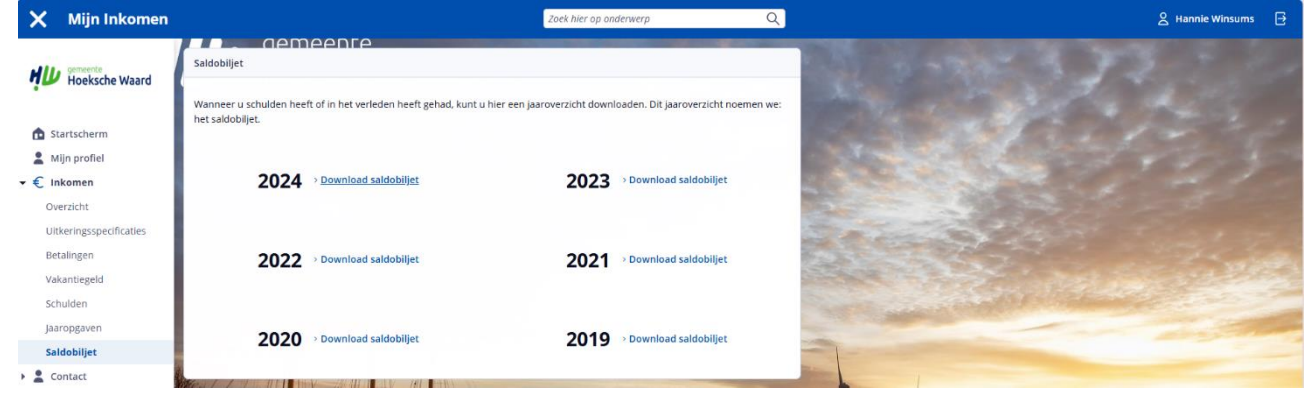

# Mijn contactpersonen

In het menu (links) kunt u naar 'Contactpersonen'. Op deze pagina vindt u de naam van uw contactpersoon bij gemeente Hoeksche Waard. En de manier (telefoonnummer, e-mailadres) waarop u met hen contact kunt opnemen.

| 🗙 Mijn Inkomen                                                                                    | Zoek hier op onderwerp Q                                                                                                    | 온 Hannie Winsums | ₽ |
|---------------------------------------------------------------------------------------------------|----------------------------------------------------------------------------------------------------|------------------|---|
| Hoeksche Waard                                                                                    | Contactpersonen                                                                                                    |                  |   |
| <ul> <li>▲ Startscherm</li> <li>▲ Mijn profiel</li> <li>▶ € Inkomen</li> <li>► Contact</li> </ul> | Klantmanager Inkomen Niam E-miliadres E-miliadres Telefoonnummer P-Vverra <u>Kontmanagerow@gemeentehv.cl</u> Verstuur en e-mail <u>Kontmanagerow@gemeentehv.cl</u> |                  |   |
| Contactpersonen<br>Wijzigingen doorgeven                                                          | 4 T                                                                                                    |                  |   |

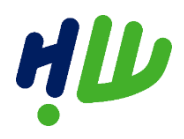

## Wijzigingen doorgeven

Wanneer er in uw situatie iets is gewijzigd, dan moet u dat melden aan de gemeente. Deze wijzigingen kunt u nu zelf online doorgeven. Dit doet u onder het kopje Contact, wijzigingen doorgeven. Kies uw wijziging, of als uw wijziging er niet bij staat, kies dan voor 'Ik wil een andere wijziging'.

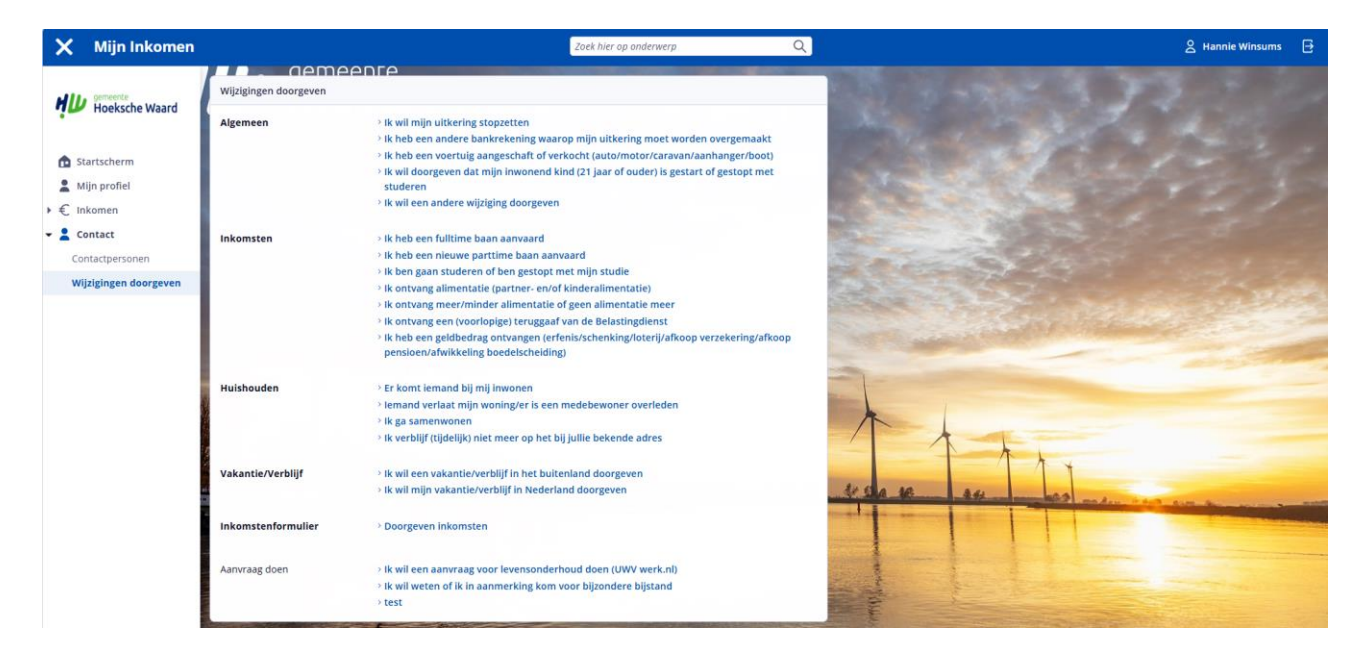

Geef een korte toelichting op uw wijziging. Dit is verplicht. Eventuele bewijsstukken kunt u toevoegen. Vink het vakje aan om aan te geven dat u alles naar waarheid hebt ingevuld. Klik tot slot op 'Verstuur wijziging'. Uw wijziging wordt verstuurd naar gemeente Hoeksche Waard. U ontvangt hiervan een bevestiging per email.

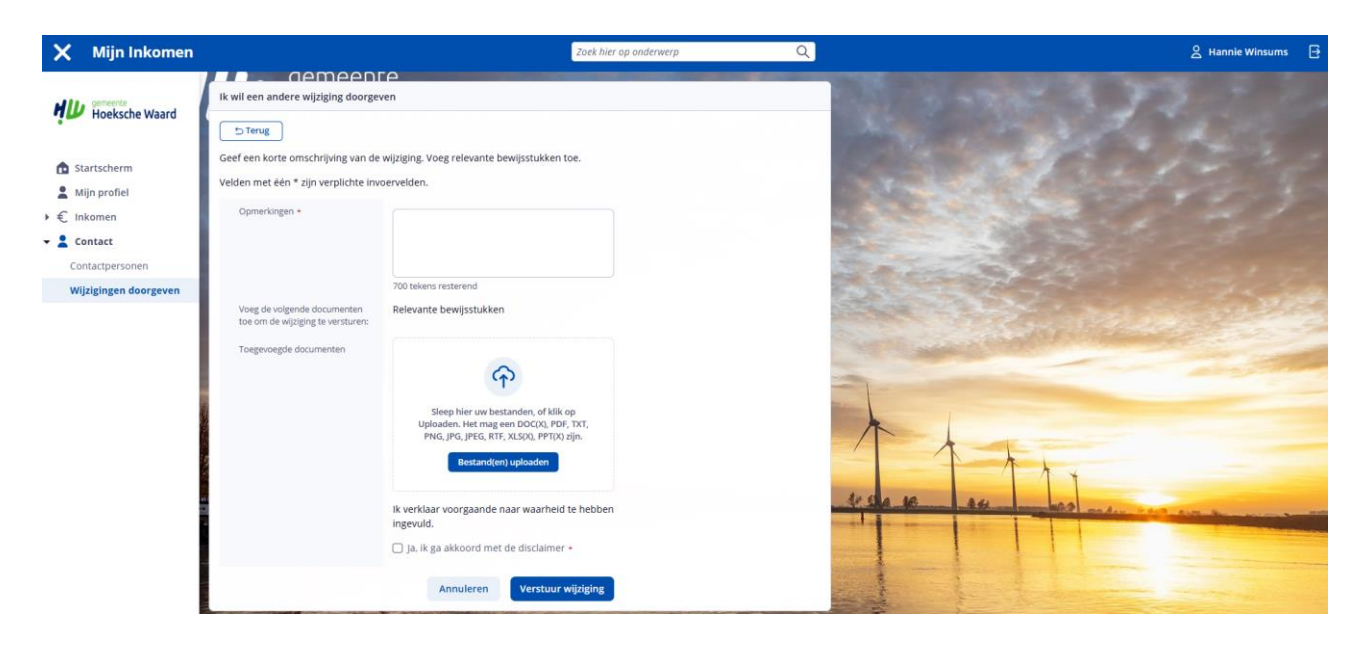

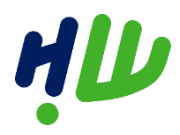

**Mijn Inkomen afsluiten** U kunt Mijn Inkomen afsluiten door op 🔁 (rechtsboven) te klikken. Er wordt dan om een bevestiging gevraagd.

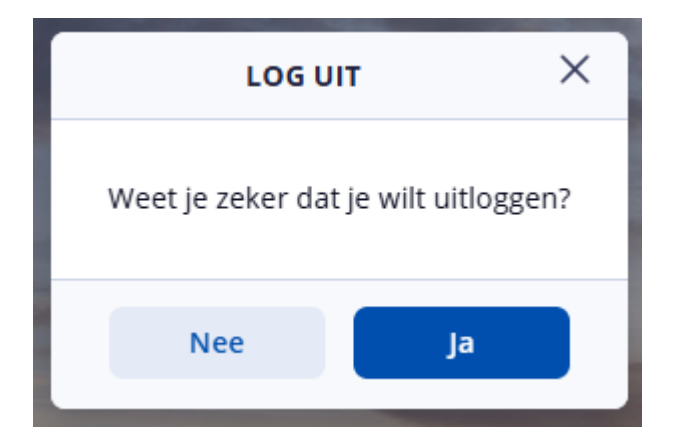

Wanneer u op Ja klikt verlaat u Mijn Inkomen.